## KM-Lab Motorized Slit 歸零校正程序

## By 黃旭成 20080715

目的:校正 KM-Lab Motorized Slit 的零點位置,使得 KMctrl.exe 程式的操控參數能夠與實際設定吻合。 步驟:

1. 如圖:定義 Slit 的左右方向

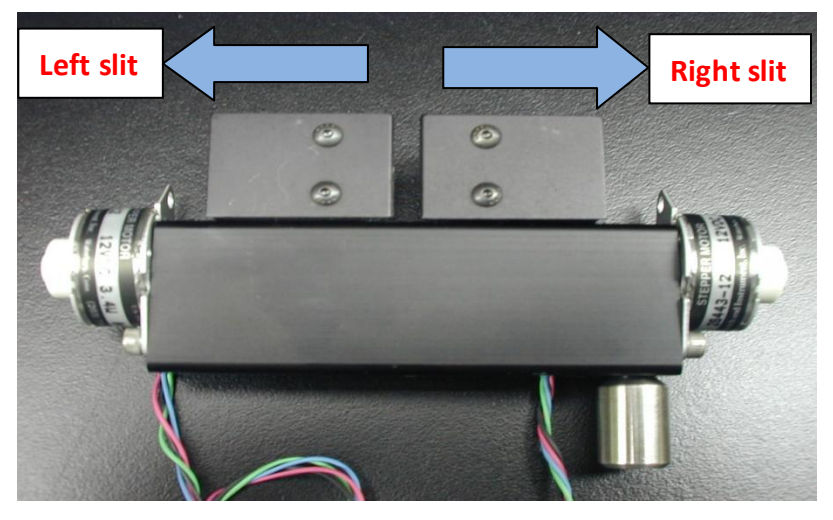

- 2. 開啓 KMctrl.EXE 程式
- 3. 程式介面如圖,點選左上角第二個選項: Adjust Zero Points

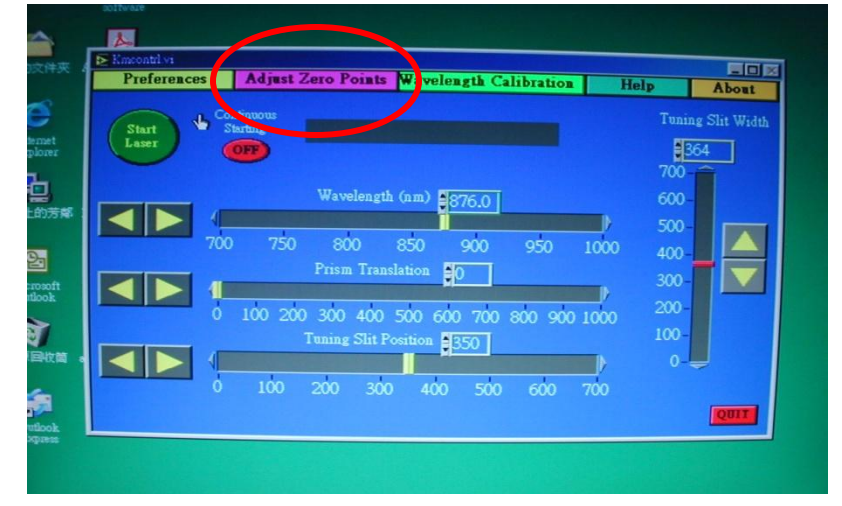

4. 開啓後,程式如圖: 我們將利用第二項 (left slit)及第三項 (right slit)做 Slit 的歸零校正。

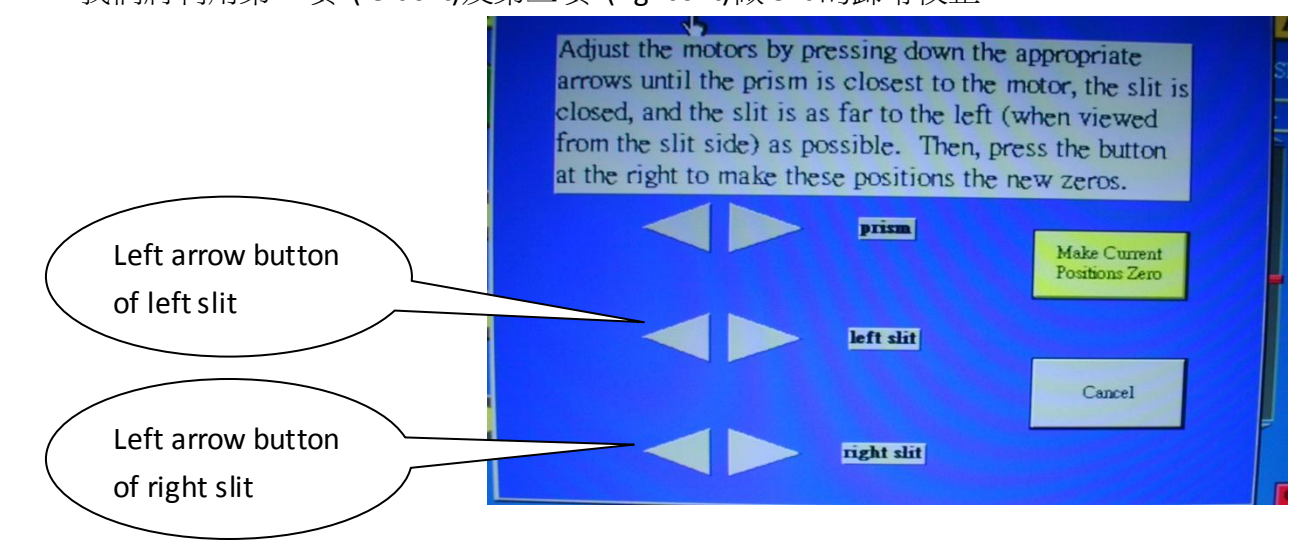

- 5. Click left slit 的 left arrow button,將 left slit 移動至最左側。
- 6. 再 click right slit 的 left arrow button,將 right slit 也往左調,直到左右兩片 slits 邊緣呈現 slightly touch 狀態,如圖:

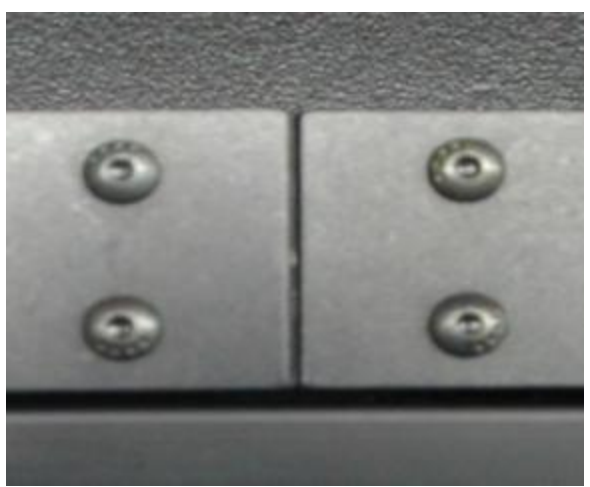

- 7. 確認無誤後,按下該程式右側黃色按鈕 (Make Current Positions Zero)。
- 8. 按下該按鈕後,會自動跳回主程式。此時可利用 Tuning Slit Width 以及 Tuning Slit Position 來做進一步的確認:

## Tuning Slit Position :

此時左右兩片 slits 呈現 slightly touch,調整兩片 slits 的 center position (tuning slit position),檢查是 否左右兩片 slits 會一起動,使得其 center position 依照指令改變。

## Tuning Slit Width:

再慢慢調整狹縫寬度(tuning slit width),看左右兩片 slits 是否會各自往左右移動。

<u>注意</u>:

- (a) 假設調整 center position 到位置 x 介於 0~350,若不改變 center position,則 slit width 最大可到 2x,若 x 介於 350~700,則 slit width 最大可到(700-x)\*2,因為此時其中一片 slit 已經到了最邊緣。若仍想增加 slit width,便會改變 center position。因此,若想將 slit width 調整至最寬 700,則 center position 必在 x=350。
- (b) 若校正不正確,可能導致當 tuning slit width 指令為零時,左右兩片 slits 仍有空隙沒有關閉, 或是關過頭,導致兩片 slits overlap。

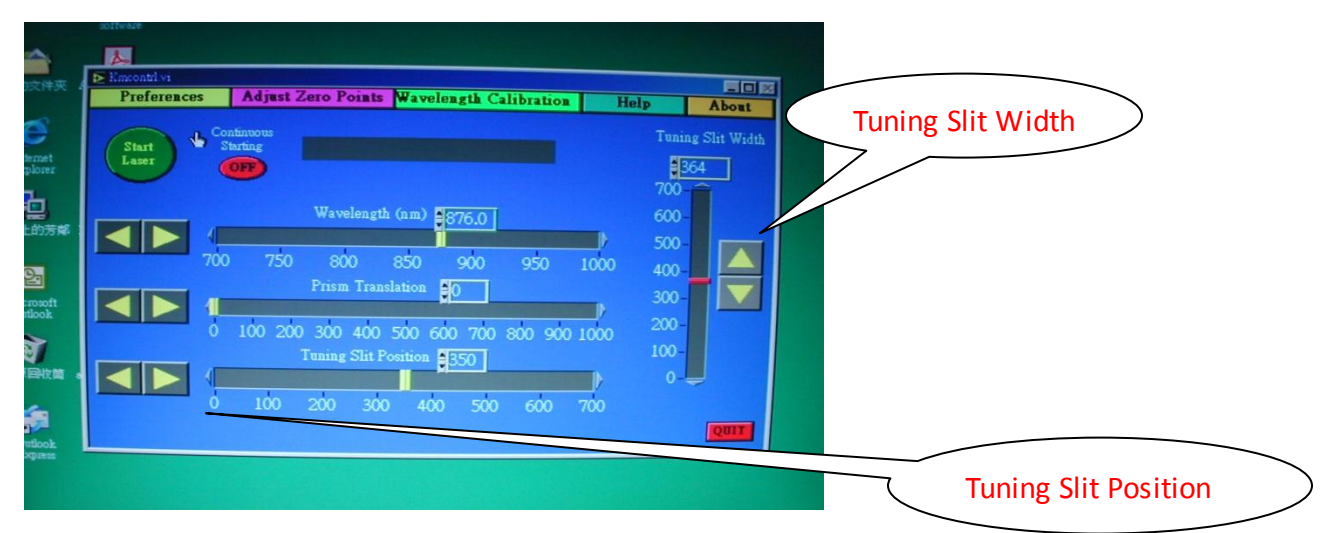

9. 完成上述步驟後,即完成校正步驟

10. 步進馬達似乎有易過熱問題,使用完畢後,應將程式關閉,將 motorized slit 控制電纜端的接頭拔除!